Notice utilisateur IronBIM

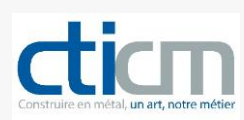

# IronBIM Le sorcier de la structure métallique

## Notice d'utilisation

Centre Technique Industriel de la Construction Métallique

Espace Technologique - L'orme des Merisiers - Immeuble Apollo - 91193 Saint Aubin Tél : +33 (0)1 60 13 83 00Fax : +33 (0)1 60 13 13 03 Siret : 775 728 785 00046 Code NAF : 7219 Z

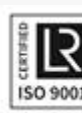

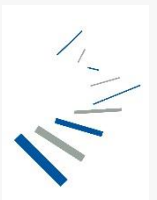

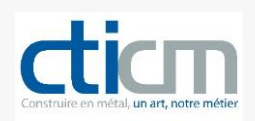

## Table des matières

| Qui est IronBIM ?                  | 2  |
|------------------------------------|----|
| Installation du plugin             | 3  |
| Les commandes                      | 5  |
| Utilisation du plugin              | 6  |
| Notes complémentaires personnelles | 18 |
| Notes complementailes personnelles | 10 |

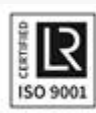

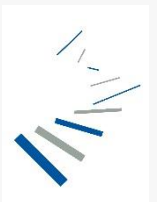

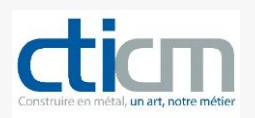

## Qui est IronBIM ?

#### IronBIM est un sorcier !

Il dispose de deux outils permettant le pré-dimensionnement des structures métalliques de bâtiment :

- le prescripteur
- le configurateur

**Iron**BIM a été développé par le CTICM (Centre Technique Industriel de la Construction Métallique) pour servir d'assistant aux concepteurs dans l'élaboration des structures métalliques des maquettes numériques en phase APS ou APD, avant la note de calcul.

*IronBIM* ne se substitue pas au concepteur, il l'aide à faire les bons choix en fonction des exigences architecturales et à contrôler l'ensemble des profils métalliques au sein d'une maquette numérique ©REVIT.

*IronBIM* ne se remplace pas une étude structurelle en phase APD ou PRO qui reste requise.

## Description du plugin

Utilisable sous REVIT et téléchargeable dans l'onglet Ressources, le configurateur de structures *IronBIM* est un micro-programme développé par le CTICM qui permet le pré-dimensionnement de chaque profil d'un projet. Le plugin s'intègre dans l'interface du programme ©Autodesk Revit et sert interagit entre le logiciel BIM et le configurateur de structures d'IronBIM installé sur les serveurs du CTICM. Il apparaît sous forme de fenêtre de dialogue où la structure du projet apparait en 3D et où toutes les commandes sont regroupées.

Les rôles du plugin sont de :

- proposer un gabarit de structure métallique disposant de profils sans dimension et de planchers génériques
- récupérer les informations utiles de la maquette numérique pour les transmettre au configurateur
- recueillir les résultats de calcul du configurateur pour chaque élément analysé
- modifier automatiquement les profils de la maquette par des composants pré-dimensionnés

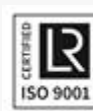

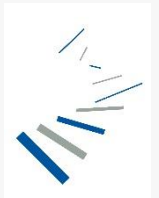

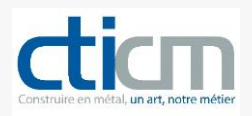

## Installation du plugin

Comme pour tous les plugins ©Revit, lancez l'exécutable IronBIM\_Revit\_Installer\_<version>.exe.

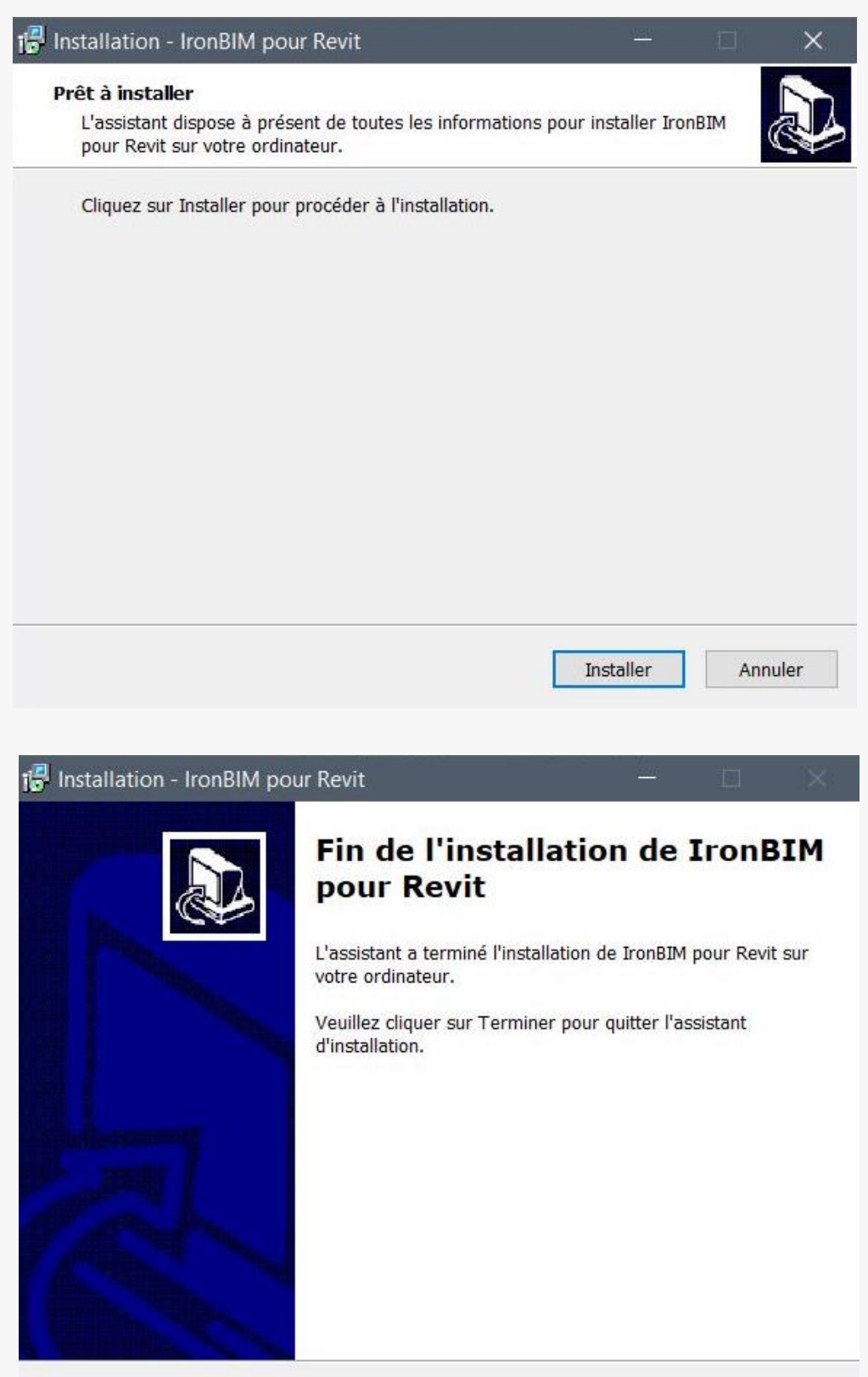

Centre Technique Industriel de la Construction Métallique

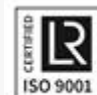

 « Etablissement certifié qualité ISO 9001, le CTICM assure un suivi de chaque étude dans le plus strict respect de ses procédures qualité »

Terminer

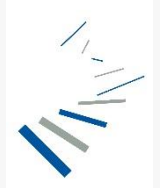

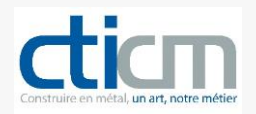

L'installation est très rapide et va ajouter un onglet **Iron**BIM à ©Revit. L'installeur va également créer un dossier **IronBim** dans **Mes Documents**, dans lequel des gabarits, des familles et un fichier de paramètres partagés sont déposés.

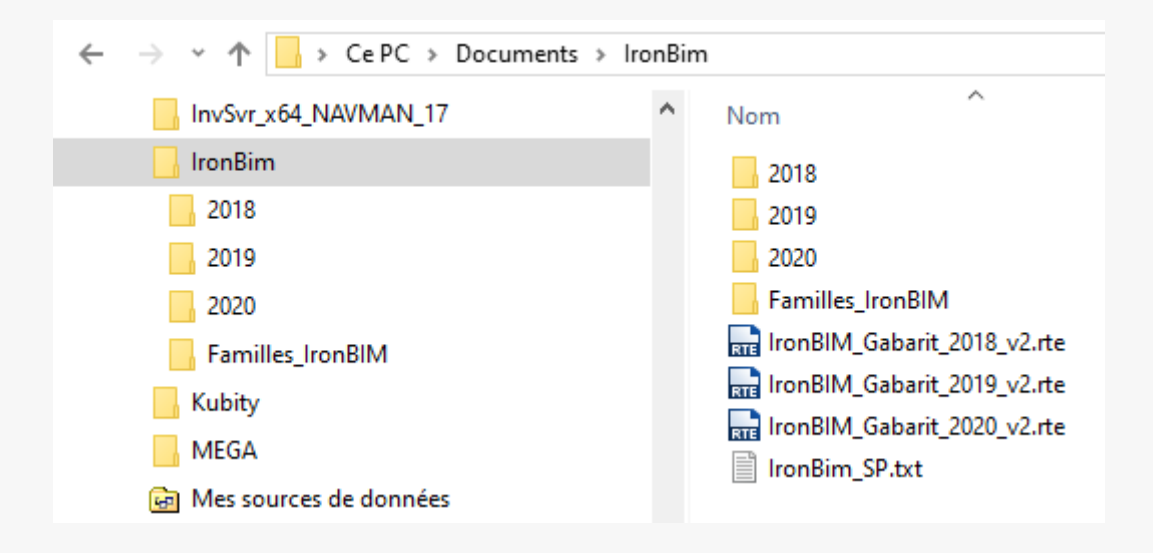

Au lancement de ©Revit, une boîte de dialogue vous invite à choisir un comportement vis-à-vis du chargement du plugin. Afin d'éviter que cette boîte ne s'affiche à chaque démarrage, vous pouvez choisir **Toujours charger**.

| R 🖻 🗄 🎯 • 🗠          | • 🖒 • 🖨   | $\iff \star \ _{k'} \star$ | @• ¢    |          |                                                                                                    | Autod                                                                                                    | esk Revit 2018                                                       | .3                                      |                                          | Entrez mot-clé                                                    | ou expression                            | <i>8</i> 48 | & t |
|----------------------|-----------|----------------------------|---------|----------|----------------------------------------------------------------------------------------------------|----------------------------------------------------------------------------------------------------|----------------------------------------------------------------------|-----------------------------------------|------------------------------------------|-------------------------------------------------------------------|------------------------------------------|-------------|-----|
| Fichier Architecture | Structure | Systèmes                   | Insérer | Annoter  | Analyser                                                                                                    | Volume et site                                                                                             | Collaborer                                                           | Vue                                     | Gérer                                    | Compléments                                                       | Modifier                                 |             |     |
|                      |           | ,                          |         | Sécurite | <ul> <li>Complém</li> <li>L'éditeur</li> <li>Editeur:</li> <li>Emplaceme</li> <li>Emetteur:</li> <li>Date:</li> <li>Assurez-vou</li> <li>cont les risque</li> </ul> | ent non signé<br>de ce complé<br>IronBIM<br>Editeur inconr<br>Aucun<br>2019-04-14 12:<br>us que ce complér | ment n'a p<br>Jata\Autodesk<br>07:24<br>nent provient<br>Toujours ch | as pu<br>\Revit\A<br>d'une so<br>harger | être vé<br>\ddins\20<br>purce app<br>Chi | rifié. Que vou<br>)18\IronBim/IronB<br>prouvée.<br>arger une fois | lez-vous faire<br>IM.dll<br>Ne pas charg | ×<br>?      |     |

Voici l'onglet IronBIM :

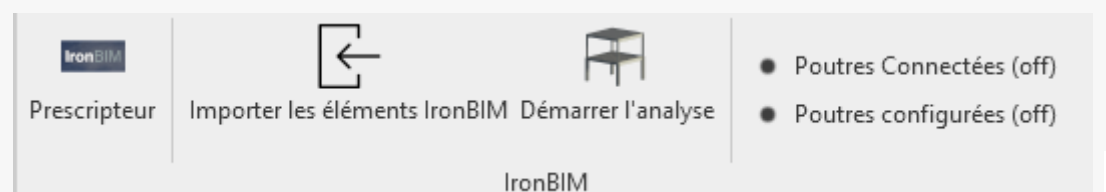

Centre Technique Industriel de la Construction Métallique

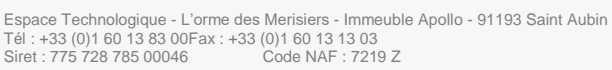

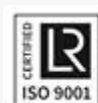

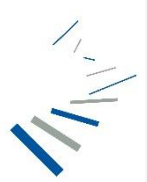

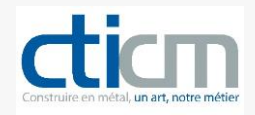

### Les commandes

Cette commande ouvre le prescripteur en ligne https://www.ironbim.eu

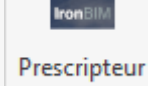

Il vous suffit de créer un compte, c'est gratuit !

ironbim.eu est un site du CTICM (Centre Technique Industriel de la Construction Métallique). Le centre organise l'ensemble de ses activités suivant quatre grands axes (R&D, formation, normalisation et calculs complexes) convergeant vers un objectif unique : développer les connaissances et la performance des entreprises françaises en charpente métallique et construction mixte.

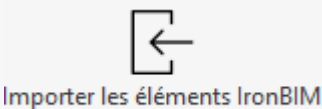

Cette commande importe dans le fichier en cours les familles IronBIM. Elle est utile si vous utilisez un gabarit différent de ceux proposés par le plugin. Dans les gabarits fournis, les familles sont déjà chargées.

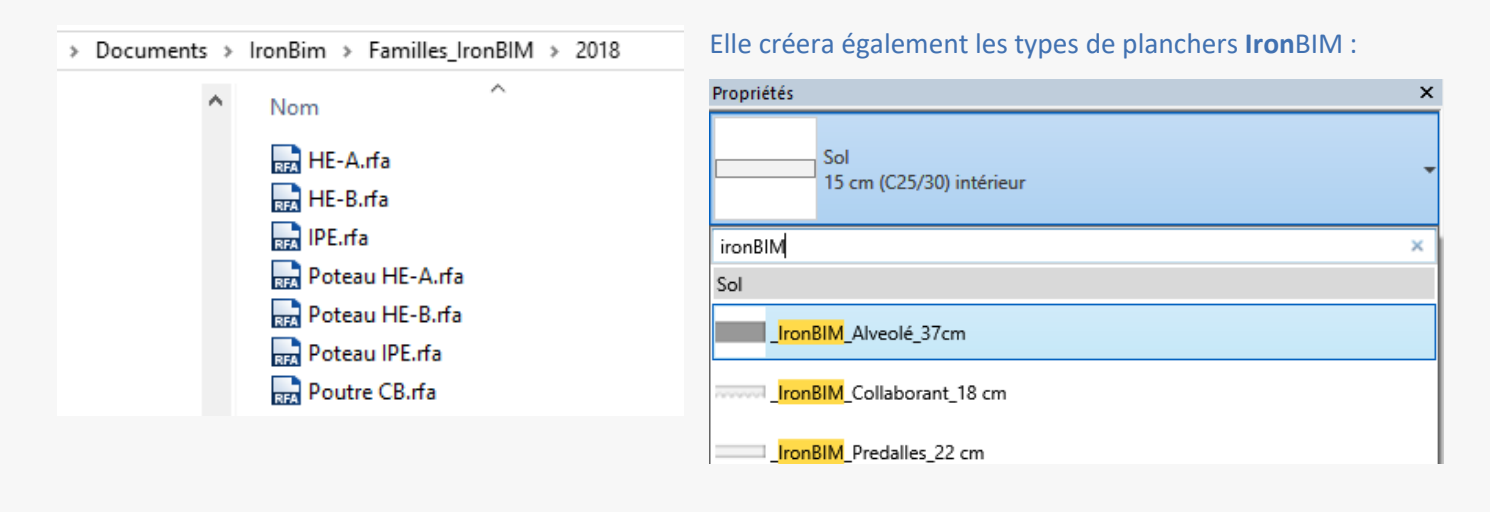

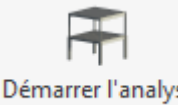

Cette commande lance l'analyse IronBIM.

Démarrer l'analyse

Poutres Connectées (off)

Ces commandes activent ou désactivent des filtres d'affichage dans la vue courante.

Poutres configurées (off)

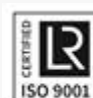

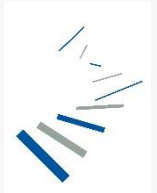

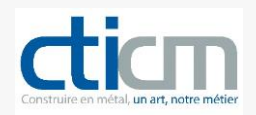

## Utilisation du plugin

Créez un nouveau projet à partir du gabarit fourni avec le plugin (*Mes Documents\IronBim*), puis calez les altimétries des niveaux. Il existe deux altimétries par niveau :

- le niveau supérieur du plancher
- le niveau d'arase supérieure des profils de structure

Il convient donc de régler en fonction du plancher retenu.

| R D B 0 . 5 . 2 .                         | 🖴 • 💉 🞯 • 🕈 🗾 🗟 🗄 • 🔻             |                                     | Autodesk Revit 2018.3 - Pro        | ojet1 - Elévation: Sud                       |
|-------------------------------------------|-----------------------------------|-------------------------------------|------------------------------------|----------------------------------------------|
| Fichier Architecture Structure            | Systèmes Insérer Annoter Analyser | Volume et site Collaborer Vue Gérer | Compléments T4R: Create/Modify     | Quantification CASE BIMcollab DiRoots Atland |
|                                           |                                   |                                     |                                    |                                              |
|                                           |                                   |                                     |                                    |                                              |
| Modifier Mur Porte Fenetre                | 2 Composant Poteau Toit Plafond   | Sol Systeme Quadrillage Meneau      | Garde-corps Rampe d'acces Escalier | 2D de modèle de modèler de pièces une        |
| Célestionnes =                            | Création                          | de marmaead ad marmaead             | Circulation                        | Medèle Dià                                   |
| Selectionner •                            | Creation                          |                                     | Circulation                        | Modele                                       |
|                                           |                                   |                                     |                                    |                                              |
| Propriétés                                | >                                 | ×                                   |                                    |                                              |
| Elévation                                 |                                   |                                     |                                    |                                              |
| Elévation de construction                 |                                   | · l                                 |                                    | <u>R+3</u> +9.00                             |
|                                           | 1.07                              | _                                   |                                    |                                              |
| Elévation: Sud                            | ✓ U Modifier le type              | e                                   |                                    |                                              |
| Graphismes                                | *                                 | ^                                   |                                    |                                              |
| Echelle de la vue                         | 1:50                              |                                     |                                    |                                              |
| Valeur de l'échelle 1:                    | 50                                |                                     |                                    |                                              |
| Afficher le modèle                        | Normal(e)                         |                                     |                                    |                                              |
| Niveau de détail                          | Moyen                             |                                     |                                    |                                              |
| Visibilité des éléments                   | Afficher l'original               |                                     |                                    |                                              |
| Remplacements visibilité / graphisme      | Modifier                          |                                     |                                    |                                              |
| Options d'affichage des graphismes        | Modifier                          |                                     |                                    |                                              |
| Cacher pour une échelle plus petite que   | e 1:5000                          |                                     |                                    |                                              |
| Discipline                                | Structure                         | l                                   |                                    |                                              |
| Afficher les lignes cachées               | Par discipline                    | k                                   |                                    | R+2 AS Solives +5.82                         |
| Emplacement du choix des couleurs         | Arrière-plan                      |                                     |                                    |                                              |
| Choix des couleurs                        | <aucun></aucun>                   |                                     |                                    |                                              |
| Style d'affichage de l'analyse par défaut | د Aucun(e)                        |                                     |                                    |                                              |
| Libellé de référence                      |                                   |                                     |                                    |                                              |
| I rajectoire du soleil                    |                                   |                                     |                                    |                                              |
| Texte                                     | *                                 |                                     |                                    |                                              |
| Type de vue                               | Elevations                        |                                     |                                    |                                              |
| Etendues                                  | *                                 |                                     |                                    |                                              |
| Cadrer la vue                             |                                   |                                     |                                    |                                              |
| Zone cadree visible                       |                                   |                                     |                                    |                                              |
| Cadrage de l'annotation                   |                                   |                                     |                                    | R+1 +3.00                                    |
| Désiliantation eloignee                   | Aucune delimitation               |                                     |                                    | R+1 AS Solives +2.82                         |
| Définition d'une zone                     | 5.0460<br>Aucup(a)                |                                     |                                    |                                              |
| Doppés associées                          | Aucunter                          |                                     |                                    |                                              |
| Données d'identification                  | Aucun(e)                          |                                     |                                    |                                              |
| Gabarit de vue                            | (Augun)                           |                                     |                                    |                                              |
| Nom de la vue                             | Sud                               |                                     |                                    |                                              |
| Dépendance                                | Indépendant                       |                                     |                                    |                                              |
| Titre sur la feuille                      |                                   |                                     |                                    |                                              |
| Référencement de la feuille               |                                   |                                     |                                    |                                              |
| Référencement du détail                   |                                   |                                     |                                    |                                              |
| Phase de construction                     |                                   |                                     |                                    |                                              |
| Filtre des phases                         | Aucun(e)                          |                                     |                                    | RDC +0.00                                    |
| Phase                                     | Nouvelle construction             |                                     |                                    |                                              |
| Autre                                     | *                                 |                                     |                                    |                                              |

Sélectionnez *Vue en Plan RDC* dans l'arborescence du projet (vue en plancher haut), tracez vos quadrillages.

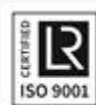

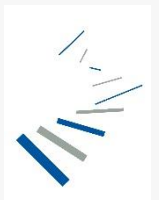

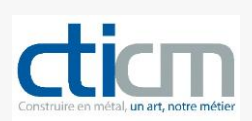

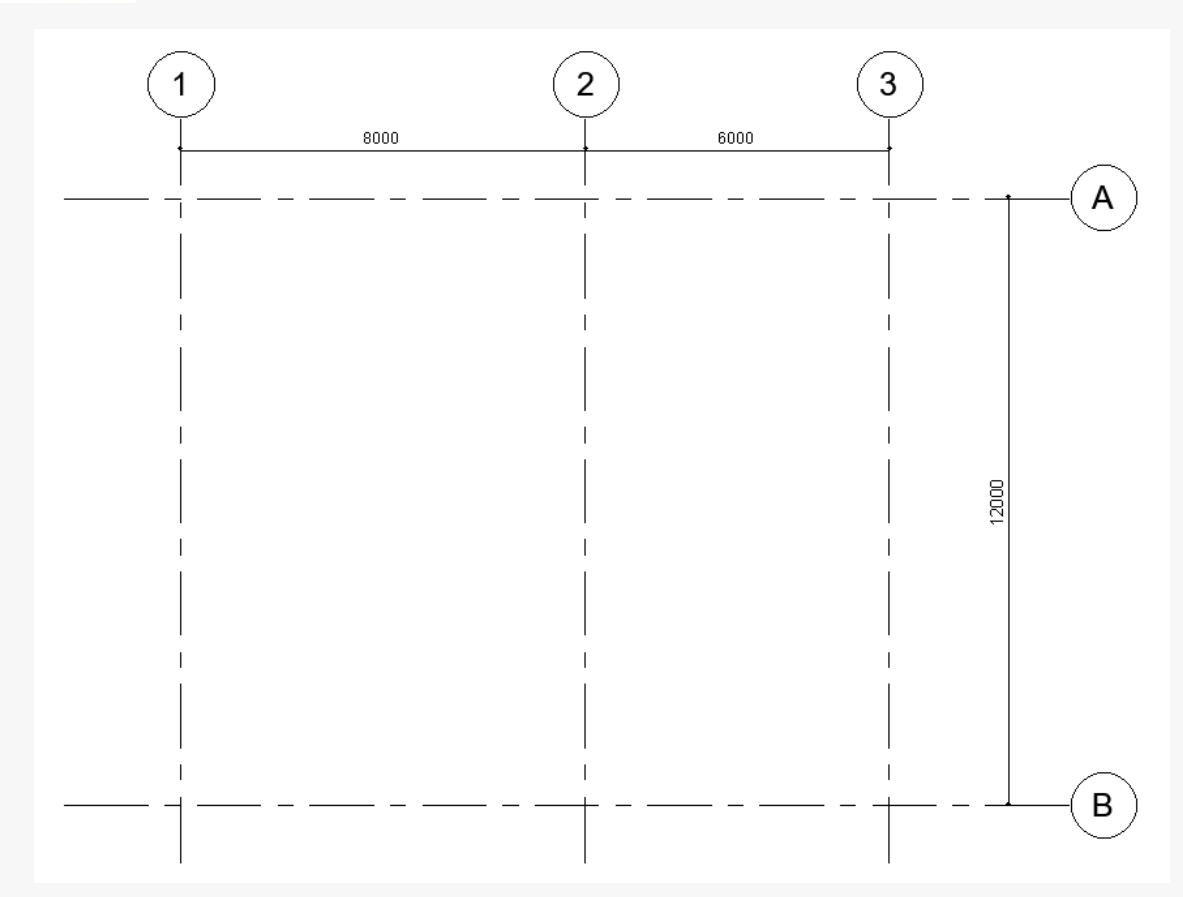

Positionnez les poteaux (porteurs) sur les quadrillages. Des familles de HEA, HEB et IPE. Avant dimensionnement, vous utiliserez les types *xxx000\_IronBIM*. Si vous avez utilisé le prescripteur **Iron**BIM, ne faîtes référence qu'aux familles proposées (HEA, HEB) sans tenir compte des sections proposées.

| Propriétés |                              | × |
|------------|------------------------------|---|
|            | Poteau IPE<br>IPE000_IronBIM | • |
| IronBIM    |                              | × |
| Potea      | au HE-A                      |   |
| HEAO       | 000_ <mark>IronBIM</mark>    |   |
| Potea      | au HE-B                      |   |
| НЕВО       | 000_IronBIM                  |   |
| Potea      | au IPE                       |   |
| IPE00      | 00_IronBIM                   |   |

Centre Technique Industriel de la Construction Métallique

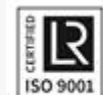

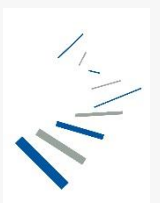

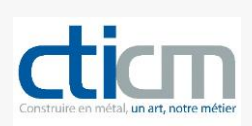

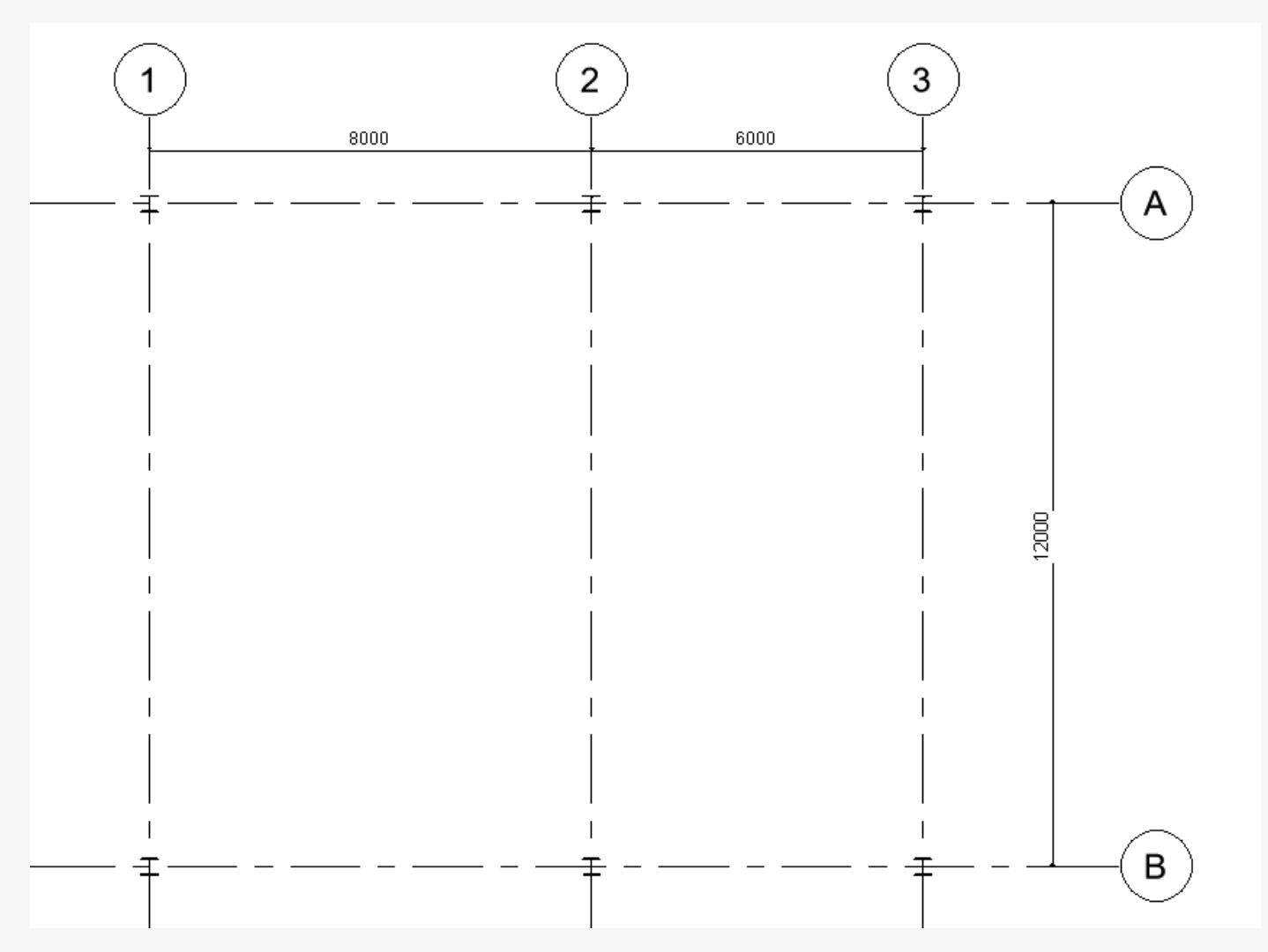

Dessiner ensuite les poutres (ossatures). De la même manière, vous pouvez utiliser les types **xxx000\_ironBIM** fournis avec le gabarit.

Centre Technique Industriel de la Construction Métallique

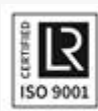

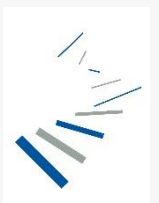

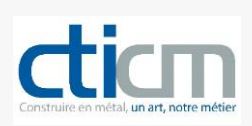

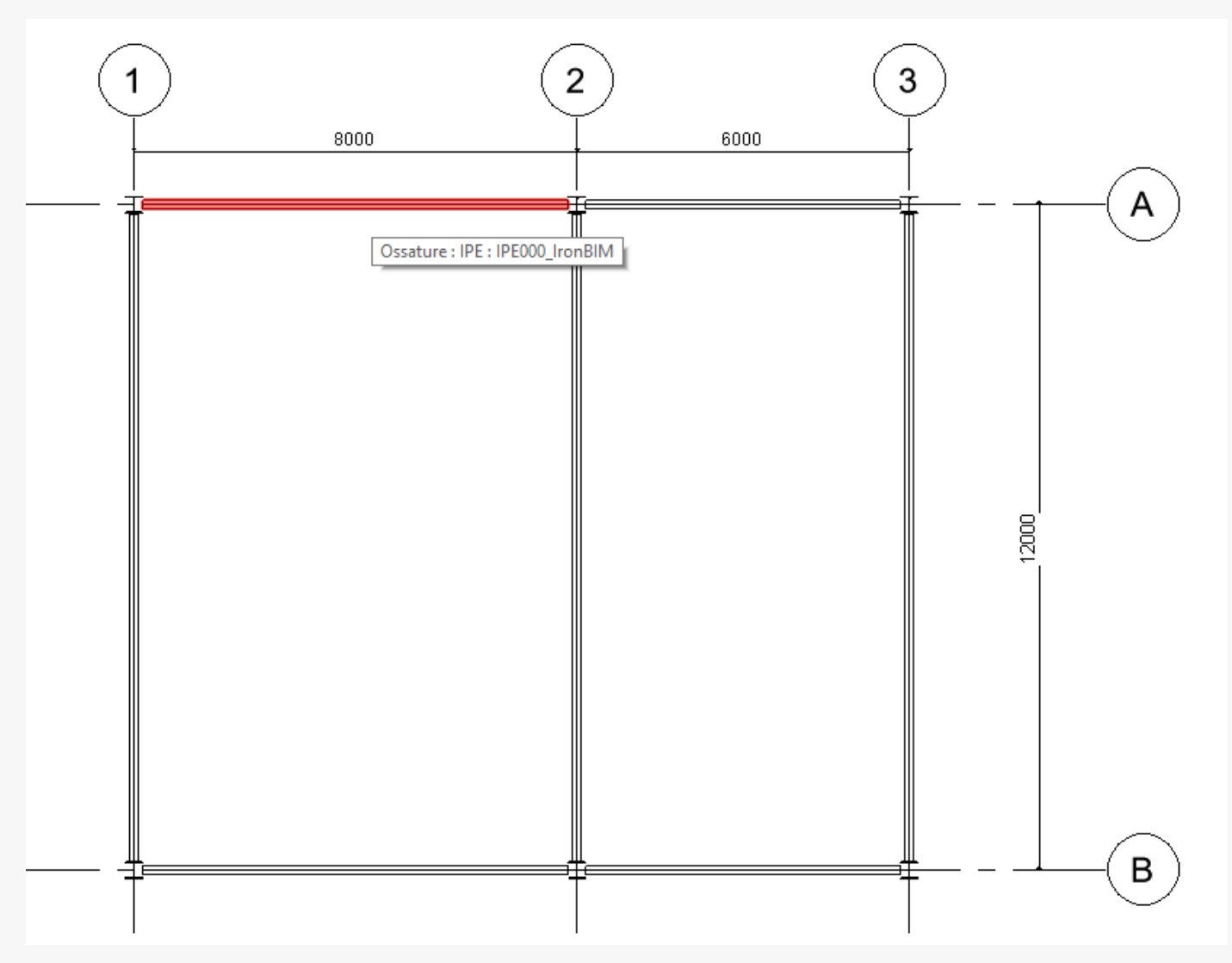

#### Il ne nous reste qu'à modéliser le plancher. 3 types sont fournis avec le plugin.

| Propriétés                      | × |
|---------------------------------|---|
| Sol<br>_IronBIM_Alveolaire_37cm | • |
| Rechercher                      | δ |
| Sol                             |   |
| _IronBIM_Alveolaire_37cm        |   |
| IronBIM_Collaborant_18 cm       |   |
| IronBIM_Predalles_22 cm         |   |

#### Centre Technique Industriel de la Construction Métallique

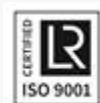

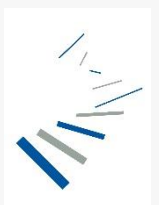

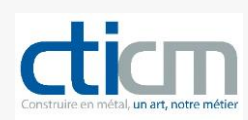

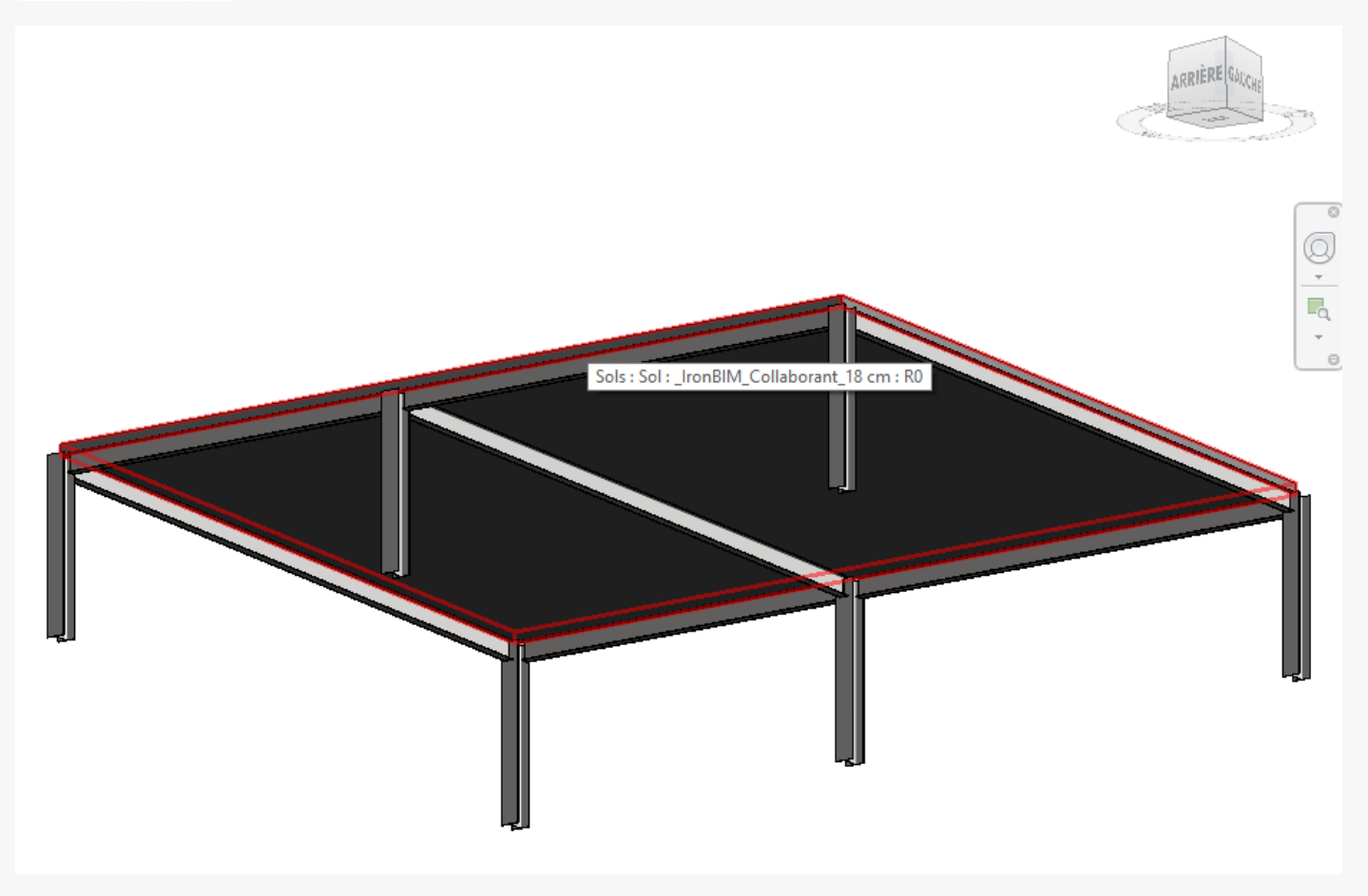

Pensez à indiquer le sens de portée du plancher.

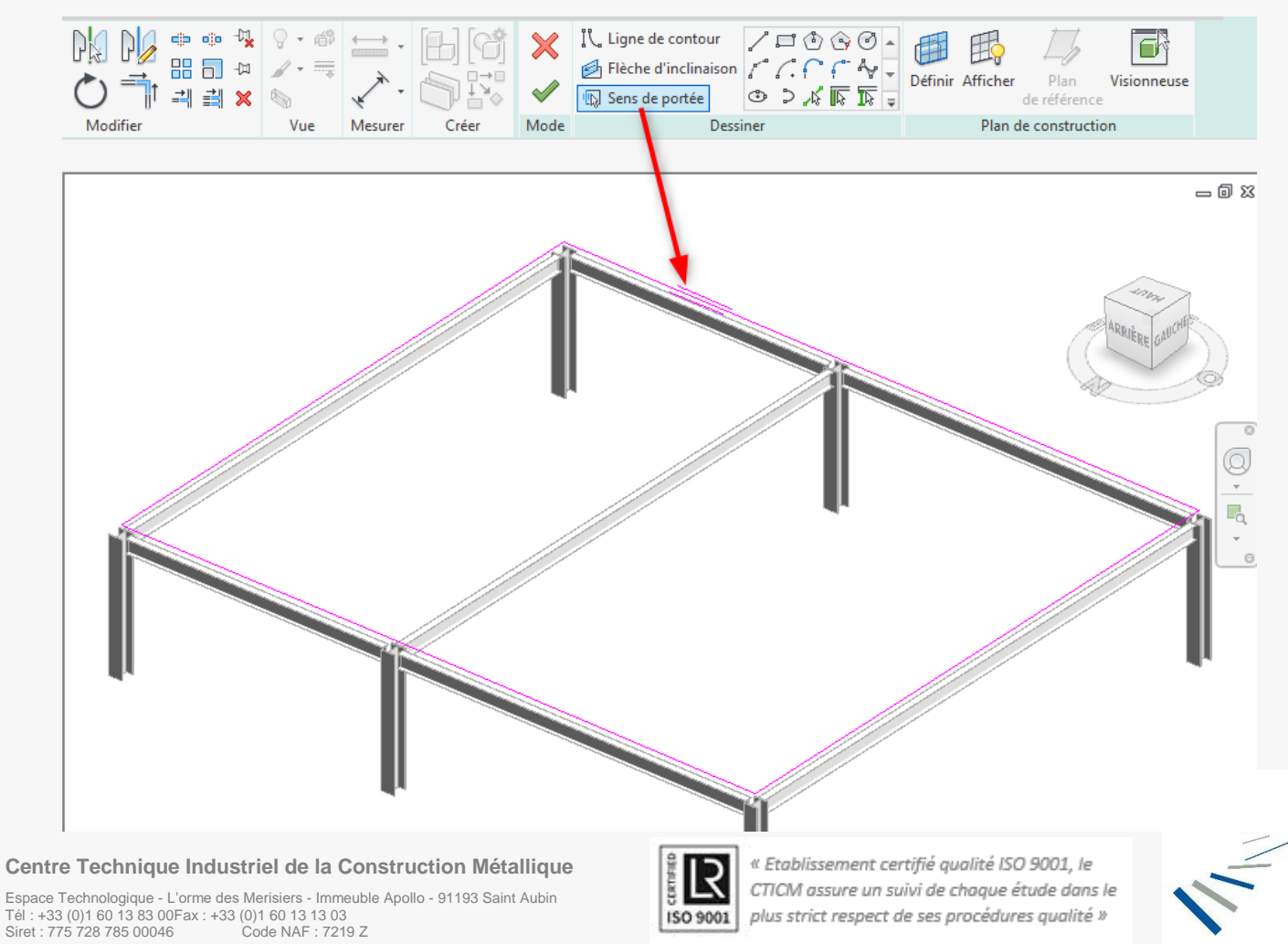

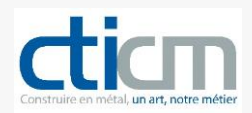

Par défaut, les planchers sont chargés avec 1.00 kN/m<sup>2</sup> en charge permanente et 2.50 kN/m<sup>2</sup> en charge d'exploitation (valeur réglementaire pour les immeubles de bureaux).

Vous pouvez cependant indiquer les charges additionnelles que vous souhaitez appliquer au plancher ; dans ce cas, indiquez les charges totales.

| Propriétés                       | ×                     |
|----------------------------------|-----------------------|
| Sol<br>IronBIM_Collaborant_18 cm | Ŧ                     |
| Sols (1)                         |                       |
| Contraintes                      | \$                    |
| Niveau                           | R+1 🗸                 |
| Décalage par rapport au niveau   | 0.0000                |
| Limite de pièce                  |                       |
| Lié au volume                    |                       |
| Structure                        | ¥                     |
| Cotes                            | *                     |
| Analyse structurelle             | *                     |
| Charge d'Exploitation            |                       |
| Charge Permanente                |                       |
| Données d'identification         | *                     |
| lmage                            |                       |
| Commentaires                     |                       |
| ldentifiant                      |                       |
| Phase de construction            | *                     |
| Phase de création                | Nouvelle construction |
| Phase de démolition              | Aucun(e)              |

Lancez le plugin (Onglet IronBIM\Démarrer l'analyse).

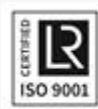

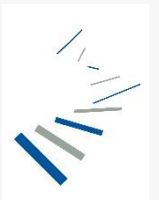

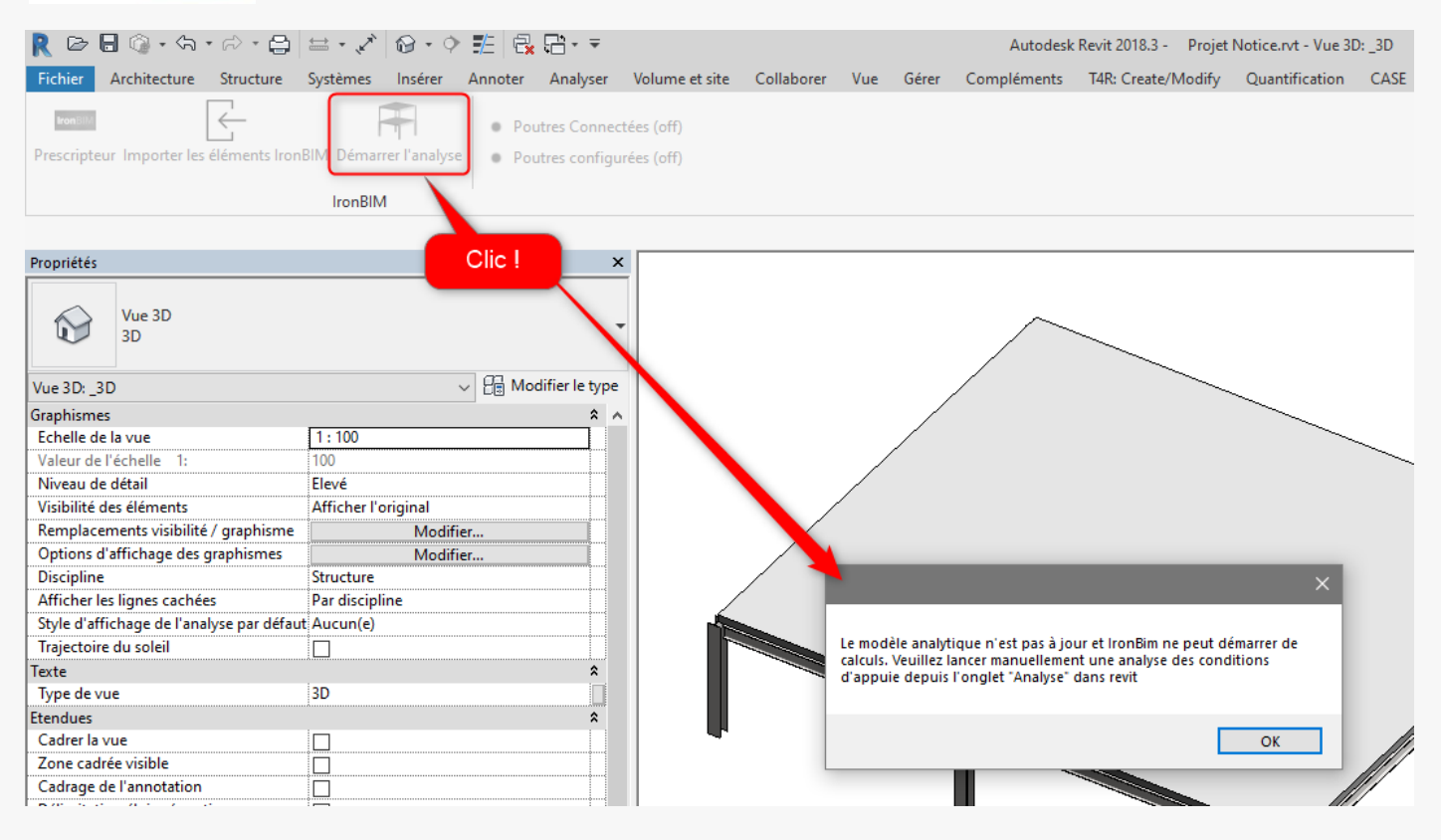

#### Lors du premier lancement du plugin, le message suivant peut apparaitre :

|                                                                                                    | × |
|----------------------------------------------------------------------------------------------------|---|
| Le modèle analytique n'est pas à jour et IronBim ne peut démarrer de<br>calculs. Veuillez lancer manuellement une analyse des conditions<br>d'appuie depuis l'onglet "Analyse" dans revit |   |
| ОК                                                                                                    |   |

#### Dans ce cas et dans l'onglet **Analyser**, lancez la vérification des conditions d'appuis.

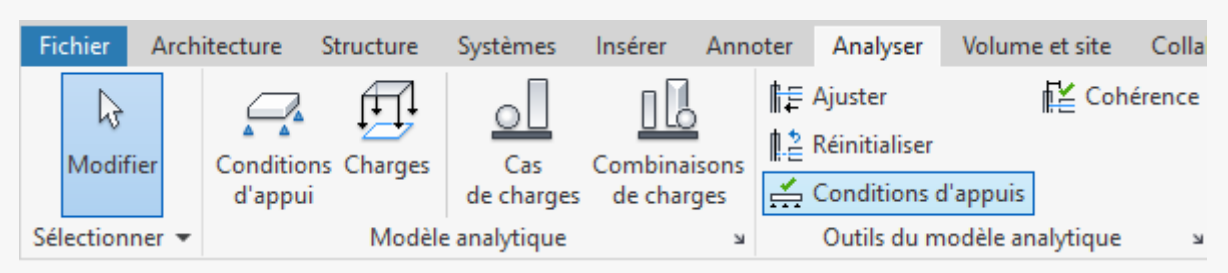

(Vous pouvez ignorer l'avertissement « Certains éléments de la structure ne sont pas appuyés »)

Relancez le plugin, (Onglet IronBIM\Démarrer l'analyse). La fenêtre suivante s'affiche.

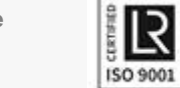

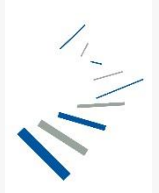

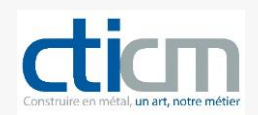

| Charges Prescripteur<br>Contrôles<br>Afficher les charges sur les ossatures<br>Afficher les charges sur les poteaux | 0.00 kN/m<br>181.59 kN | 70.62 kN/m<br>423.71 kN | Clic gauche : mode "orbite" |
|----------------------------------------------------------------------------------------------------|------------------------|-------------------------|-----------------------------|
| Afficher les planchers                                                                                              | Transparence :         |                         | Clic droit : "mode "pap"    |
| Afficher les murs                                                                                                   | Transparence :         |                         | Che droit : mode pan        |
|                                                                                                    |                        |                         | Molette : zoom + / zoom -   |
|                                                                                                    | K                      |                         | $\sum$                      |

#### Il est alors possible de visualiser le chargement des différentes poutres.

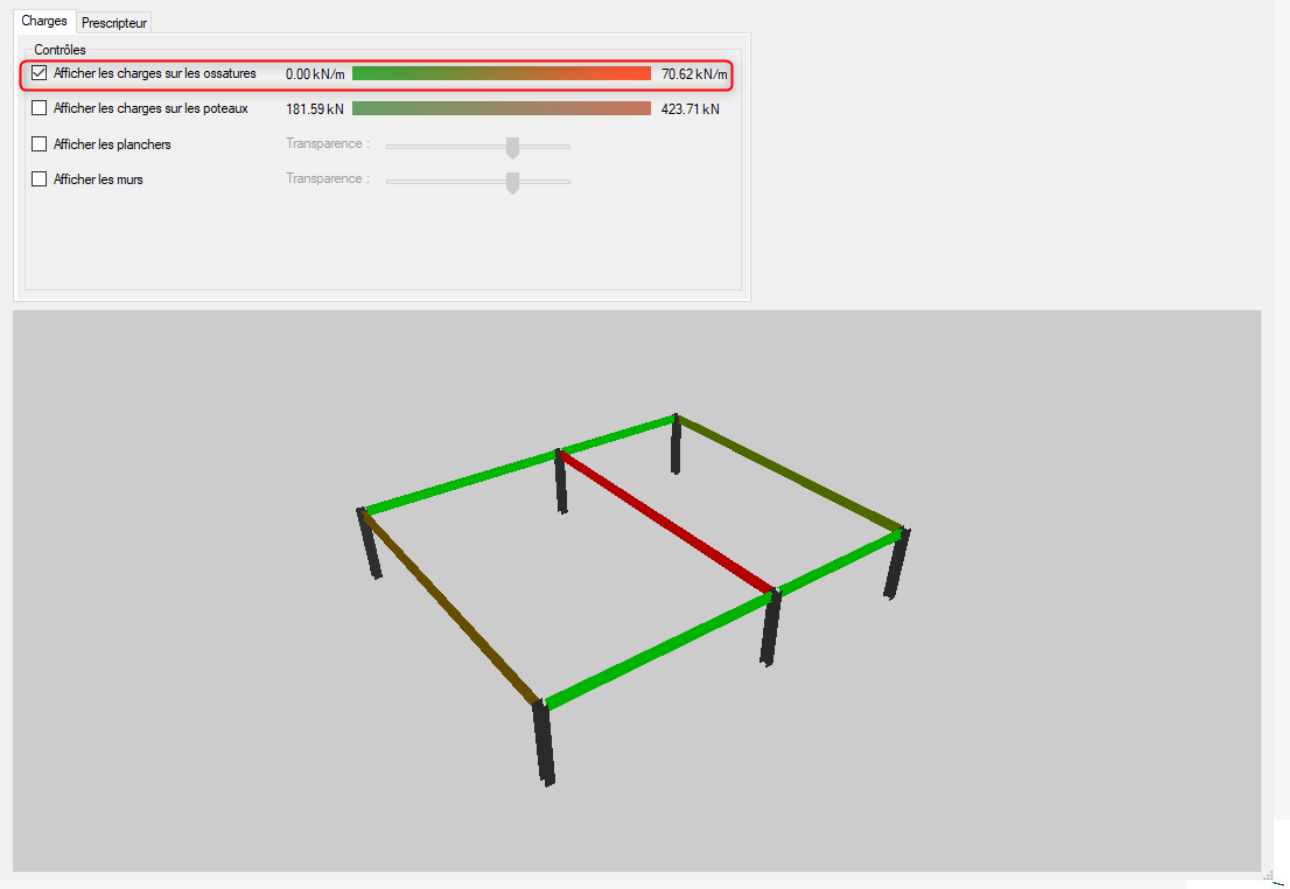

#### Centre Technique Industriel de la Construction Métallique

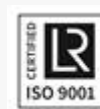

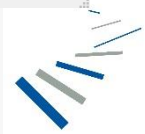

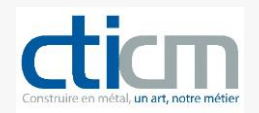

#### Vous pouvez aussi les sélectionner pour avoir le détail des charges supportées par l'élément.

| Contrôles  Afficher les charges sur les ossatures  Afficher les charges sur les ossatures | 0.00 kN/m      | 70.62 kN/m | (603771) Ossature IPE<br>Type Actuel : IPE000, IcnBIM<br>Longueur : 12000 Nombre de points analytiques : 0<br>Charge : 604.48 kN |
|-------------------------------------------------------------------------------------------|----------------|------------|----------------------------------------------------------------------------------------------------|
|                                                                                           |                | 423./181   | Mettre en surbrillance les éléments soutenus par cette ossature                                                                  |
| Africher les murs                                                                         | Transparence : |            | 1                                                                                                    |
|                                                                                           |                |            |                                                                                                    |

#### Il en est de même pour les poteaux.

| Charges Prescripteur<br>Contrôles<br>Afficher les charges sur les ossatures | 0.00 kN/m      | 70.62 kN/m | (503667) Poteau Poteau HE-A<br>Type Actuel : HEA000_IronBIM<br>Longueur : 3000                                    |
|-----------------------------------------------------------------------------|----------------|------------|----------------------------------------------------------------------------------------------------|
| Afficher les charges sur les poteaux                                        | 181.59 kN      | 423.71 kN  | Charge : 423.71 kN<br>Charge Linéaire : 141.24 kN/m<br>Mettre en surbrillance les éléments soutenus par ce poteau |
| Afficher les planchers                                                      | Transparence : |            |                                                                                                    |
| Afficher les murs                                                           | Transparence : |            |                                                                                                    |
|                                                                             |                |            |                                                                                                    |

#### La case à cocher « Mettre en surbrillance les éléments soutenus par ... » colorise en bleu les éléments repris par la sélection.

#### Centre Technique Industriel de la Construction Métallique

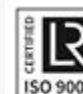

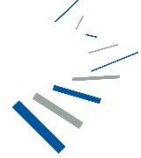

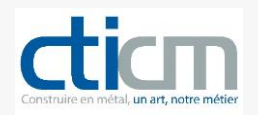

#### Vous pouvez également afficher les planchers et/ou les murs avec le niveau de transparence souhaité.

| Charges Prescripteur                   |                                       |            |                                                                                              |                                    |
|----------------------------------------|---------------------------------------|------------|----------------------------------------------------------------------------------------------|------------------------------------|
| Contrôles                              |                                       |            | (503791) Floor : _lronBIM_Collaborant_18 cm                                                  | Charges surfaciques additionnelles |
| Afficher les charges sur les ossatures | 0.00 kN/m                             | 70.62 kN/m | Charge permanente : 1.00 kN/m <sup>2</sup><br>Charge d'exploitation : 2.50 kN/m <sup>2</sup> |                                    |
| Afficher les charges sur les poteaux   | 181.59 kN                             | 423.71 kN  | Charge propre : 3.73 kN/m <sup>2</sup>                                                       |                                    |
| Afficher les planchers                 | Transparence :                        |            |                                                                                              |                                    |
| Afficher les murs                      | Transparence :                        |            |                                                                                              |                                    |
|                                        |                                       |            |                                                                                              |                                    |
|                                        |                                       |            |                                                                                              |                                    |
|                                        |                                       |            |                                                                                              |                                    |
|                                        |                                       |            | <b>Y</b> '                                                                                   |                                    |
|                                        |                                       |            | •                                                                                            |                                    |
|                                        | ľ                                     |            |                                                                                              |                                    |
|                                        | · · · · · · · · · · · · · · · · · · · |            |                                                                                              |                                    |
|                                        |                                       |            |                                                                                              |                                    |

L'onglet Prescripteur vous propose la solution pour chaque élément en regard des hypothèses saisies.

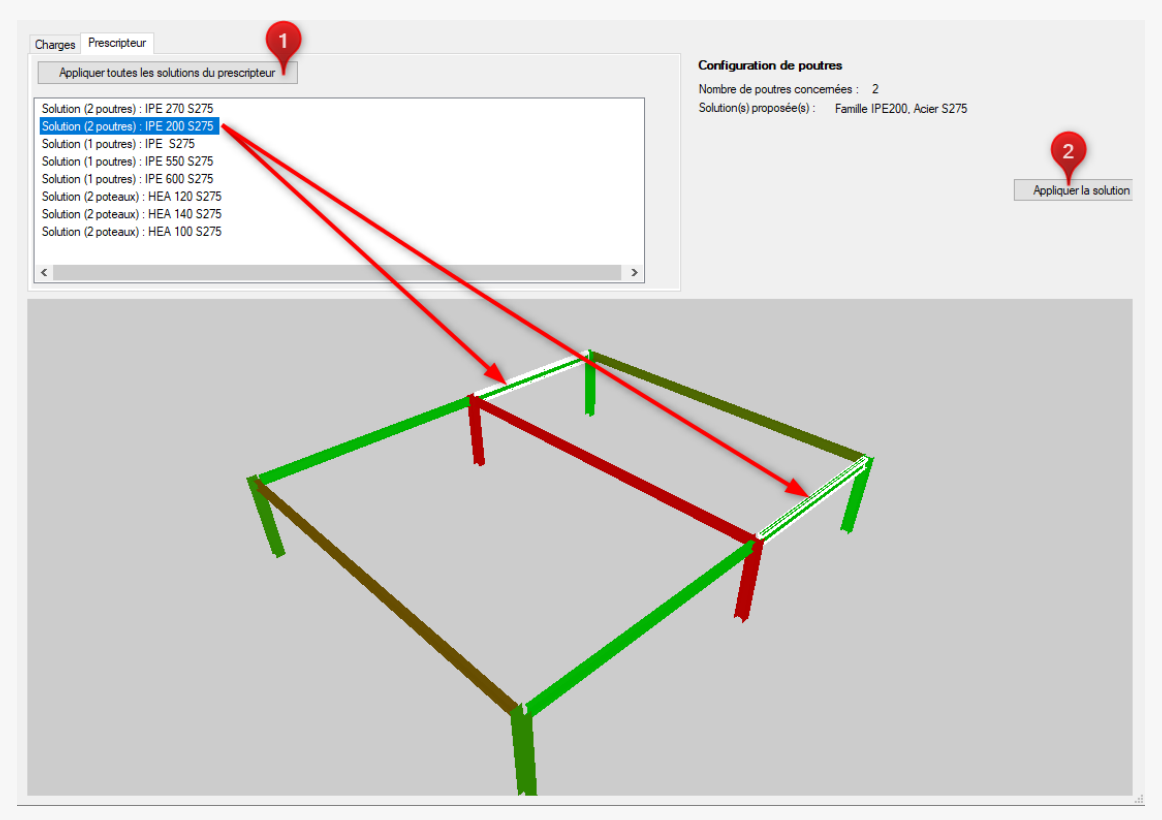

Vous pouvez alors sélectionner une solution et l'appliquer aux éléments concernés (repère 2). Vous pouvez également appliquer l'ensemble des solutions proposées en cliquant sur le bouton « Appliquer toutes les solutions du prescripteur » (repère 1).

Centre Technique Industriel de la Construction Métallique

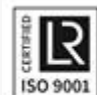

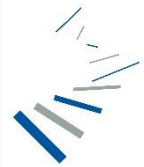

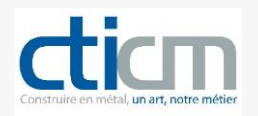

Notez que lorsque le prescripteur n'a pas de solution dans la famille de composants prévus, celui-ci fait apparaître le profil maximum de cette famille surligné en rouge et avec mention de charge non adaptée. Si le prescripteur trouve une ou plusieurs solutions dans une autre famille, il propose ce ou ces choix qu'il conviendra de déterminer en cochant le profil choisi et en cliquant sur le bouton « Appliquer la solution » (repère 1).

| 🔛 IronBIM (1.0.16.0)                           |   |                                                        | -       | o x             |
|------------------------------------------------|---|--------------------------------------------------------|---------|-----------------|
| Charges Prescripteur                           |   |                                                        |         |                 |
| Appliquer toutes les solutions du prescripteur |   | Configuration de poutres                               |         |                 |
| - ppiquer careo do control da procentroar      |   | Nombre de poutres concernées : 1                       |         |                 |
| Solution (21 poutres) : IPE 400 S275           | ^ | Solution(s) proposée(s) : O Famille IPE600, Acier S460 |         |                 |
| Solution (32 poutres) : IPE 600 S275           |   | Famille HEA600, Acier S275                             |         |                 |
| Solution (3 poutres) : IPE 300 S275            |   | Famille HEB550, Acier S275                             |         |                 |
| Solution (9 poutres) : IPE 500 5275            |   | 0                                                      |         |                 |
| Solution (1 poures) : IPE 600 S460             |   | Charge non adaptée                                     | Appliqu | uer la solution |
| Solution (7 poutres) : IPE 600 S355            |   |                                                        |         |                 |
| Solution (36 poteaux) : HEA 200 S275           |   |                                                        |         |                 |
| Solution (4 poteaux) : HEA 260 S275            | ~ |                                                        |         |                 |
| <                                              | > |                                                        |         |                 |
|                                                |   |                                                        |         |                 |

Notez également que lorsque le prescripteur n'a pas de solution, aucune section n'est proposée. Il conviendrait alors de modifier la structure initialement prévue : diminution de portées, rajout d'appui, etc.

Dans ce cas, pourquoi ne pas invoquer le sorcier ? IronBIM prescripteur est là pour vous aider !

Au terme de cette étape, le modèle (Revit) est mis à jour :

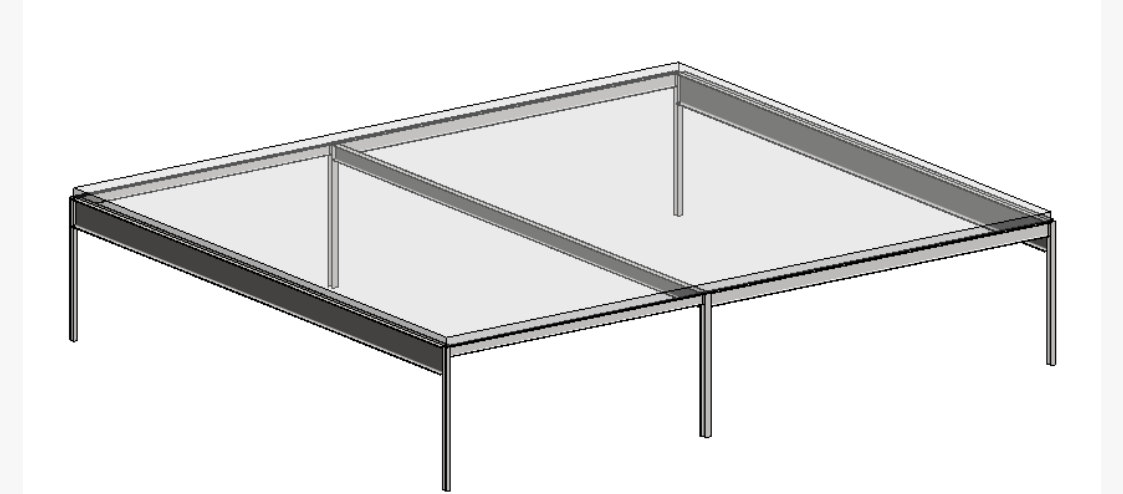

Centre Technique Industriel de la Construction Métallique

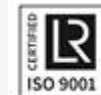

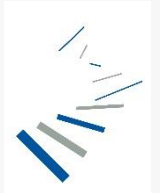

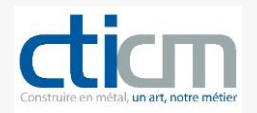

En utilisant les filtres d'affichage, vous pouvez, par exemple, visualiser les éléments qui ont été dimensionnés et ceux qui reste à dimensionner :

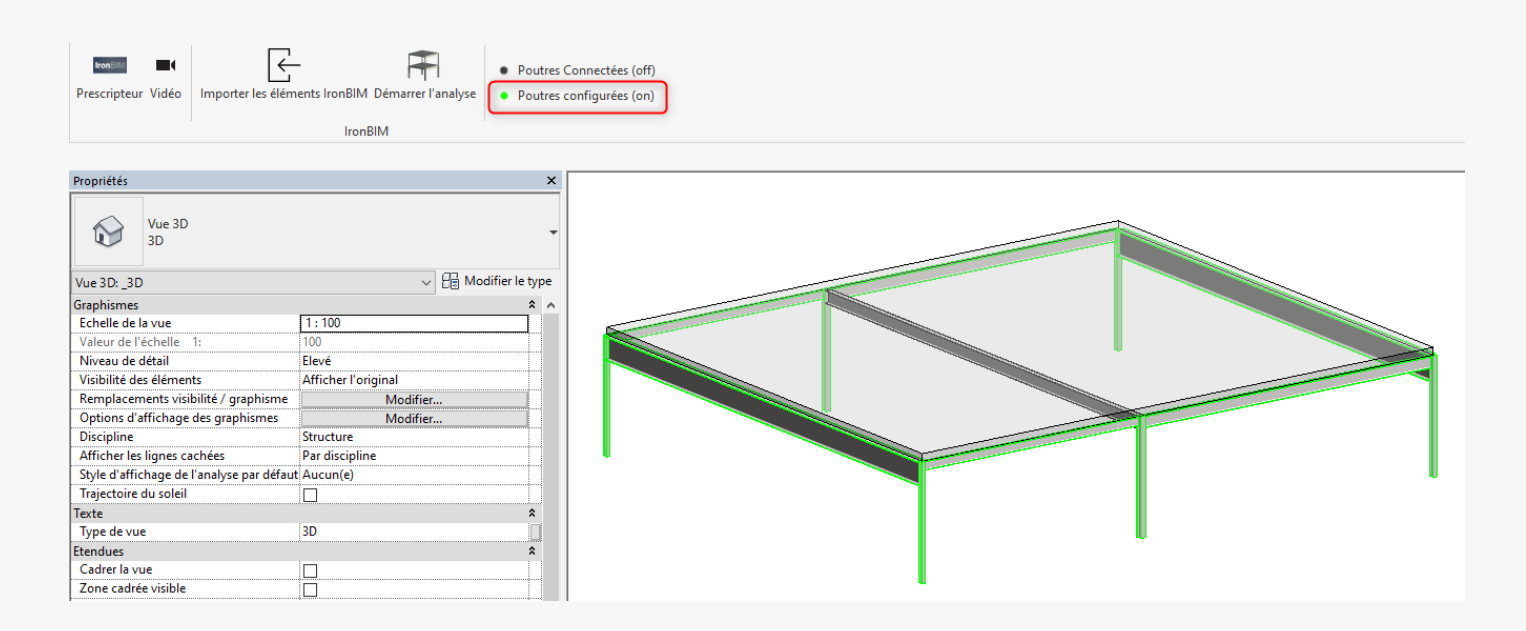

Exemple d'une structure sur 3 niveaux. A gauche, le prédimensionnement dans **Iron**BIM, à droite le modèle Revit (après application des solutions proposées par le prescripteur) :

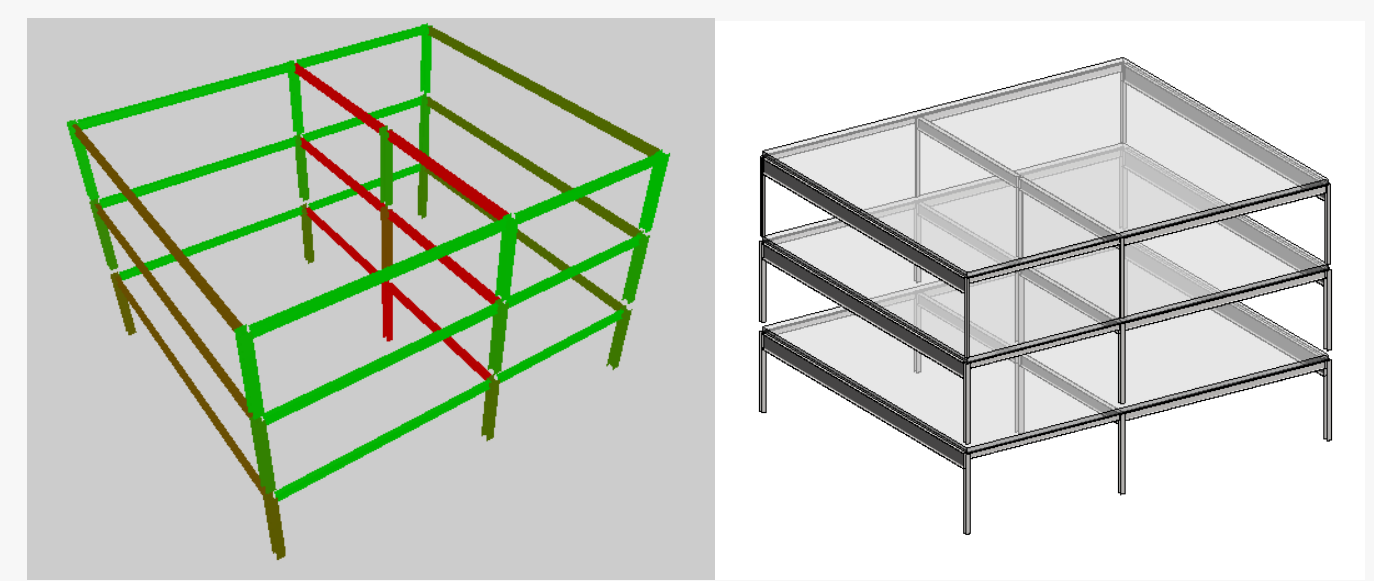

 Centre Technique Industriel de la Construction Métallique

 Espace Technologique - L'orme des Merisiers - Immeuble Apollo - 91193 Saint Aubin

 Tél : +33 (0)1 60 13 83 00Fax : +33 (0)1 60 13 13 03

 Siret : 775 728 785 00046
 Code NAF : 7219 Z

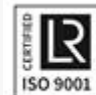

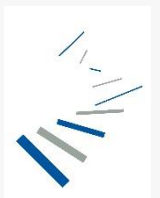

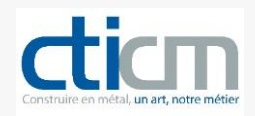

## Notes complémentaires personnelles

Centre Technique Industriel de la Construction Métallique

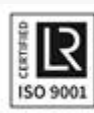

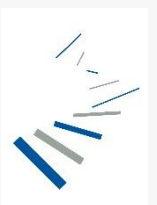